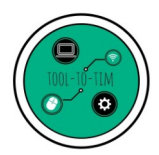

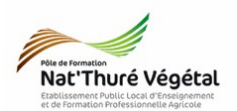

## Tuto

# **Imprimer une image depuis Windows 10** sans bloquer la file d'impression

## <u>Plan :</u>

| 1. Problème                | 2 |
|----------------------------|---|
| 2. Imprimer l'image        | 2 |
| 3. Paramétrer l'impression | 2 |
| 4. Autre solution          | 3 |

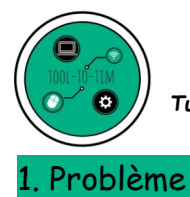

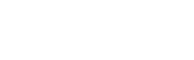

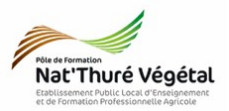

Des problèmes d'impression d'images ont tendance à bloquer la file d'impression des documents sur le serveur d'impression.

Ce problème semble dû à l'application <u>Photos</u> <u>Senéralement utilisée par défaut sur les</u> ordinateurs sous <u>Windows 10</u>.

Pour éviter ces problèmes récurrents, <mark>ne pas ouvrir l'image par double clic</mark> et suivre les solutions alternatives proposées dans ce tutoriel.

#### 2. Imprimer l'image

- Parcourir votre machine jusqu'à l'image à imprimer
- Clic droit sur l'image puis Imprimer

### 3. Paramétrer l'impression

- Choisir les <mark>copieurs</mark> de l'établissement
- Choisir le format d'impression (A4, A3..)
- Choisir la qualité d'impression (600 x600 devrait généralement suffire)
- Choisir la disposition de l'image
- Choisir le nombre de copie
- Imprimer

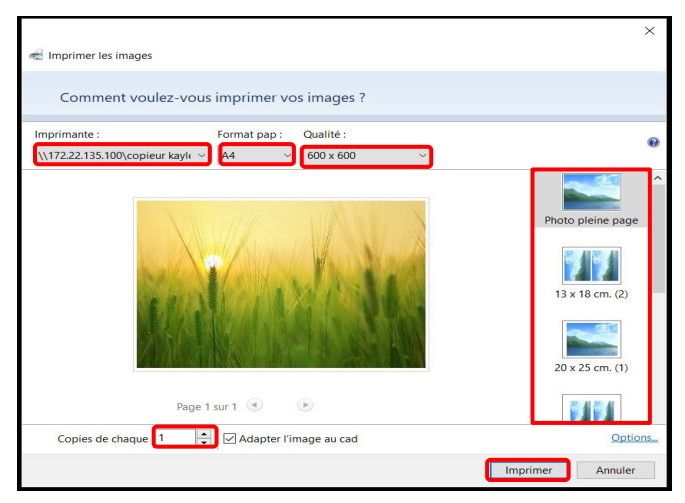

Ouvrir Créer une vidéo Modifier avec Photo:

Modifier Faire pivoter à droite Faire pivoter à gauche Lire sur l'appareil 7-Zip CRC SHA 🖻 Partager Ouvrir avec Accorder l'accès à Restaurer les versions précédentes Envoyer vers Coupe Copier Créer un rac Renomme Pronriété

Apporter des modifications avec Paint 3D Choisir comme arrière-plan du Bureau

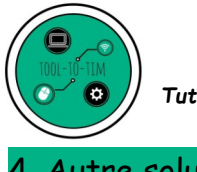

4. Autre solution

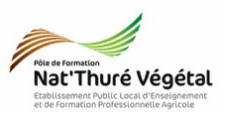

Il est également possible d'insérer l'image dans un <mark>traitement de texte</mark> (LibreOffice Writer, Word...) et d'imprimer votre document sur les <mark>copieurs</mark> de l'établissement.